## How to Register for an Online Account

- 1. Once you receive your first invoice
- 2. The ESP domain will be webcare.summit-broadband.com
- 3. Click on **Register** (top left of screen)
- 4. Fill out all the required informational fields (with asterisks). **Register**

Note : Required fields are marked with an asterisk(\*)

| ACCOUNT INFORMATION                                                                                                    |
|----------------------------------------------------------------------------------------------------|
| <sup>†</sup> Account Number **                                                                                                    |
| <sup>†</sup> Invoice Number <sup>*</sup>                                                                                                    |
| <sup>‡</sup> Account Name <sup>⊯</sup>                                                                                                    |
| Billing Method *                                                                                                    |
| Choose a Billing Method                                                                                                    |
| <sup>†</sup> You will receive a paper bill in the mail. Please see page 1.<br><sup>‡</sup> Enter a descriptive nickname to help you identify this account. This does not<br>need to match your billing name. |
| - USER INFORMATION                                                                                                    |
| Email *                                                                                                    |
| Create Username *                                                                                                    |
| Your UserName requires:                                                                                                    |
| Minimum length of 5 characters.                                                                                                    |
| Maximum length of 10 characters.                                                                                                    |
| Create Password *                                                                                                    |
| Confirm New Password *                                                                                                    |
| Your password requires:                                                                                                    |
| Minimum of 3 letters.                                                                                                    |
| Minimum of 1 numbers.                                                                                                    |
| Minimum of 1 symbols.                                                                                                    |
| Minimum length of 5 characters.                                                                                                    |
| Maximum length of 16 characters.                                                                                                    |
| Register                                                                                                    |

5. You will receive a confirmation email, follow the link to confirm your registration. **Once Confirmed, you will receive a monthly notification that your invoice is available.** *(If you do not receive either of the above emails, check your spam folder)*